# eQuilibra

## Fatture Vendita / Note di Credito IntraCee

Per l'emissione e/o contabilizzazione delle fatture/note credito estere IntraCee, utilizzare la procedura standard da emissione documenti e/o registrazione in Prima Nota, non è necessario creare una causale contabile specifica ma è possibile utilizzare quella standard delle vendite Italia.

**N.B.** Utilizzare i codici Iva, il codice pagamento e le contropartite dedicate, come specificato nelle **predisposizioni archivi di base**.

Se le fatture di vendita vengono inserite da **Emissione documenti (V 2-5-1/2-1-1)** prima di eseguire **Importazione dati da contabilità (C 8-2-6)** per generare il file **Scambi.Cee**, è necessario contabilizzare le fatture di vendita con **importazione fatture (C 5-1-1)**.

Come già espresso nella **premessa normativa**, **fino al 30 Giugno 2022** le imprese possono scegliere se continuare a inviare i dati di queste operazioni tramite l' Esterometro oppure partire con la fatturazione elettronica.

Le aziende che hanno deciso di aspettare devono predisporre i dati e generare il file telematico vedi capitolo dedicato "<u>Esterometro".</u>

### Predisposizione archivi di base

**1.Ragione Sociale Utenti (C 1-1-9):** indicare nei Dati Fissi, per vendite di **servizi,** il **Consiglio** modalità di erogazione servizi per moduli Intra:

| ISCRIZ.REGISTRO IMPRESE Citta Numero |                     |                                        |  |  |
|--------------------------------------|---------------------|----------------------------------------|--|--|
| Consiglio                            | modalità di erogazi | one servizi per moduli intra (I/R) 🛛 🗌 |  |  |
| Gest.IVA                             | esigibil. diff.     | ven. DL 185/08                         |  |  |
|                                      | detraibil.diff.     | acq. DL 185/08 🗌                       |  |  |

- I (istantanea) nel caso in cui il servizio venduto/acquistato venga erogato in un unica soluzione,
- **R (a più riprese)** nel caso in cui il servizio venduto/acquistato venga erogato a più riprese.

Il dato impostato sarà riportato in automatico, per la generazione del file Scambi.CEE, in fase di elaborazione automatica dal programma **Importazione Dati da Contabilità (C 8-2-6).** 

2. Progressivi (C 1-1-8) : le aziende che inviano la comunicazione IntraCee devono controllare il valore nel campo "n.prog.elenco intra" in "Dati generali".

Deve essere a **zero** se l'azienda **non ha mai effettuato acquisti/cessioni IntraCee**, se invece sono state **fatte comunicazioni nel passato**, utilizzando altri programmi, il numero progressivo deve essere successivo all'**ultimo effettivamente presentato in Dogana**. Si ricorda infatti, che gli elenchi del modello Intrastat non hanno una numerazione annuale e se si trasmette un numero già utilizzato in passato l'elenco sarà scartato.

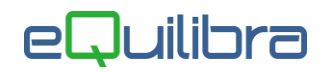

**Attenzione!** di seguito sono riportate le istruzioni per la configurazione dei codici Iva, dei conti . Gli esempi riportati dei nomi, dei numeri dei conti e dei codici Iva potrebbero non coincidere con i vostri, pertanto v'invitiamo a verificare come sono gli standard in modo da non alterarne la struttura.

**3.Codici Iva (C 1-1-4):** per la contabilizzazione e/o per l'emissione di fatture di vendita di **beni/servizi Intra** è consigliabile creare due aliquote iva diverse una per le **cessioni di servizi** e l'altra per le **cessioni di beni.** 

#### Codice Iva per Cessioni di Beni IntraCEE

| Codice Iva:       | 0241        | impostare il primo codice libero.  |
|-------------------|-------------|------------------------------------|
| Indice agg.       | N           | N3                                 |
| <natura></natura> | N3.2        | non imponibili - cessioni IntraCee |
| Descrizione:      | N.I. ART 41 | non imponibile art.41              |

#### Codice Iva per Cessioni di Servizi IntraCEE

| Codice Iva:                     | 0240   | impostare il primo codice libero.                                                                                                    |  |
|---------------------------------|--------|----------------------------------------------------------------------------------------------------|--|
| Indice agg.                     | G      | N2                                                                                                    |  |
| <natura></natura>               | N2.1   | non soggette ad Iva ai sensi degli Art. da<br>a 7 septies del dpr 633/72                                                                                 |  |
| Per fatture intraCee            | S      | impostare a <b>S = SI</b>                                                                                                    |  |
| transazioni servizi<br>intraCee | S      | impostare a <b>S = SI</b>                                                                                                    |  |
| codice servizio                 | 021020 | inserire il codice del servizio rilasciati dalle<br>Dogane. Campo obbligatorio per<br>l'elaborazione e la generazione del file<br>telematico scambi.cee. |  |

**Dal 1° gennaio 2022** gli utenti che intendono **inviare la fattura estera di <u>servizi IntraCee</u> in formato <b>elettronico** a SDI, devono impostare nel codice Iva utilizzato in fatturazione la dicitura **INVCONT**.

La dicitura va indicata per comunicare che l'operazione è in regime di inversione contabile. E' pertanto necessario intervenire sulla codifica dei **codici Iva (V 1-4-3)** utilizzati per fatturare a clienti Intra Ue per inserire il **<TipoDato>** come negli esempi che seguono.

Esempio di codifica per cessione di **servizi** a clienti IntraUE:

| ALIQUOTE ED ESENZIONI                                    | :                                                                          |
|----------------------------------------------------------|----------------------------------------------------------------------------|
| % Indetraib.                                             | Codice 7TER aliquota I.V.A. 0<br>Desc. ART. 7 TER                          |
| <natura> N2.1<br/><tipodato> INVCONT</tipodato></natura> | D.agg.  Prestaz.di servizi art. 7 ter<br>Bollo di Euro 2.00 oltre E. 77.47 |

Cessioni IntraCee

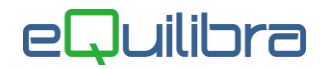

Il file XML sarà generato con l'aggiunta dei seguenti dati nel blocco <AltriDatiGestionali>:

<TipoDato>INVCONT</TipoDato>

<RiferimentoTesto>Inversione contabile-art.21c.6 bis lett. a) DPR 633/72</RiferimentoTesto>

#### 4.Piano dei Conti (C 1-1-1):

**Caricare** dei conti per suddividere le cessioni di Beni IntraCee dai Servizi IntraCee, come segue:

| SALDO 0.00<br>Transaz. intra M/S/N M            | nel campo <b>Transaz. Intra M/S/N</b> indicare:<br><b>M</b> = per transazioni Intracomunitarie di Merci.<br><b>S</b> = per transazioni Intracomunitarie di Servizi .<br><b>N</b> = nulla.                                                                                                    |
|-------------------------------------------------|----------------------------------------------------------------------------------------------------|
| Transaz. intra M/S/N S<br>Jomenc/Cod.ser 021020 | nel campo <b>Nomenc/Cod.ser</b> è possibile attivare la<br>tabella delle nomenclature combinate dei beni IntraCee.<br>Attualmente non è attiva la tabella dei codici servizio<br>IntraCee, ma è possibile indicare il codice.<br><b>N.B.</b> Il codice servizio indicato in questo campo ha<br>priorità rispetto a quello indicato sul codice Iva. |

□ **Caricare** dei mastri se s'intende dividere i clienti Esteri da quelli italiani es.**106000000 Clienti** Italia - **106500000 Clienti Esteri** (vedi <u>punto 5</u>).

#### 5.Codici Conti Fissi (C 1-1-A):

□ solo se s'intende **suddividere i clienti Esteri da quelli Italiani**, entrare in sezione **Clienti/Fornitori** ed impostare il mastro come da esempio sotto riportato, prima di caricare le anagrafiche estere.

|                       |                |                |                |               | 9 E |
|-----------------------|----------------|----------------|----------------|---------------|-----|
| Clienti / Fornitori   | I              | VA/Erario      | Fatture emesse | Conti di giro |     |
| lienti                |                |                |                |               | 1   |
| MASTRO CLIENTI italia | A001 10600000  | CREDITI V/CLIE | NTI            |               |     |
| MASTRO CLIENTI estero | A002 106500000 | CLIENTI ESTER  | 1              |               |     |
| MASTRO CLIENTI        | A101           |                |                | ~             |     |
| MASTRO CLIENTI        | A102           |                |                | ~             |     |
| IASTRO CLIENTI        | A103           |                |                |               |     |
|                       |                |                |                |               |     |

**6.Clienti (C 1-1-2):** inserire i vari dati anagrafici, indicare il codice fiscale estero nel campo "**Codice Fiscale**" anteponendo il Codice Iso (Es. FR04938710011), la nazione nel campo dedicato "**Naz**." attivando la Tabella Nazioni. Controllare che la Tabella Nazioni sia compilata correttamente.

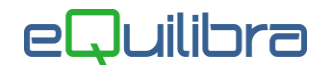

**7.Modalità di Pagamento (C 1-1-5):** per una corretta generazione del file Scambi.Cee, è necessario indicare la modalità di pagamento del servizio nel campo **Mod.incas.intra (A/B/X)** come segue:

| Tipo Escl. 🛛 No esclusione  | Giorno O                  |
|-----------------------------|---------------------------|
| Mod. incas. intra (A/B/X) 🗍 | Gestione manuale <u>N</u> |
|                             |                           |

| A | = | indicare il codice <b>A</b> ( <b>accredito</b> ) nel caso in cui il servizio reso venga pagato mediante <b>accredito</b> in conto corrente bancario.        |
|---|---|----------------------------------------------------------------------------------------------------|
| В | = | indicare il codice <b>B</b> ( <b>bonifico</b> ) nel caso in cui il servizio reso venga pagato<br>mediante <b>bonifico</b> bancario.                         |
| X | = | indicare il codice <b>X</b> ( <b>altro</b> ) nel caso in cui il servizio reso venga pagato in <b>modalità diverse</b> da quelle previste nei punti A) e B). |

Per generare gli Intra e creare il file Telematico occorre procedere seguendo le modalità operative di gestione **MODULI INTRA (C 8-2)**.